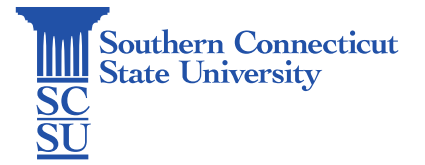

## Wifi: Eduroam – iOS (iPhone/iPad)

| Introduction            | 1 |
|-------------------------|---|
| How to connect          | 1 |
| Check your Wi-Fi Status | 7 |

## Introduction

This guide will show how to connect iOS devices (iPhone/iPad) to the Wi-Fi network: Eduroam.

## How to connect

- 1. Open a browser and enter the URL: eduroam.southernct.edu
  - a. You will be directed to the SCSU Eduroam landing page where your device's system will be detected.

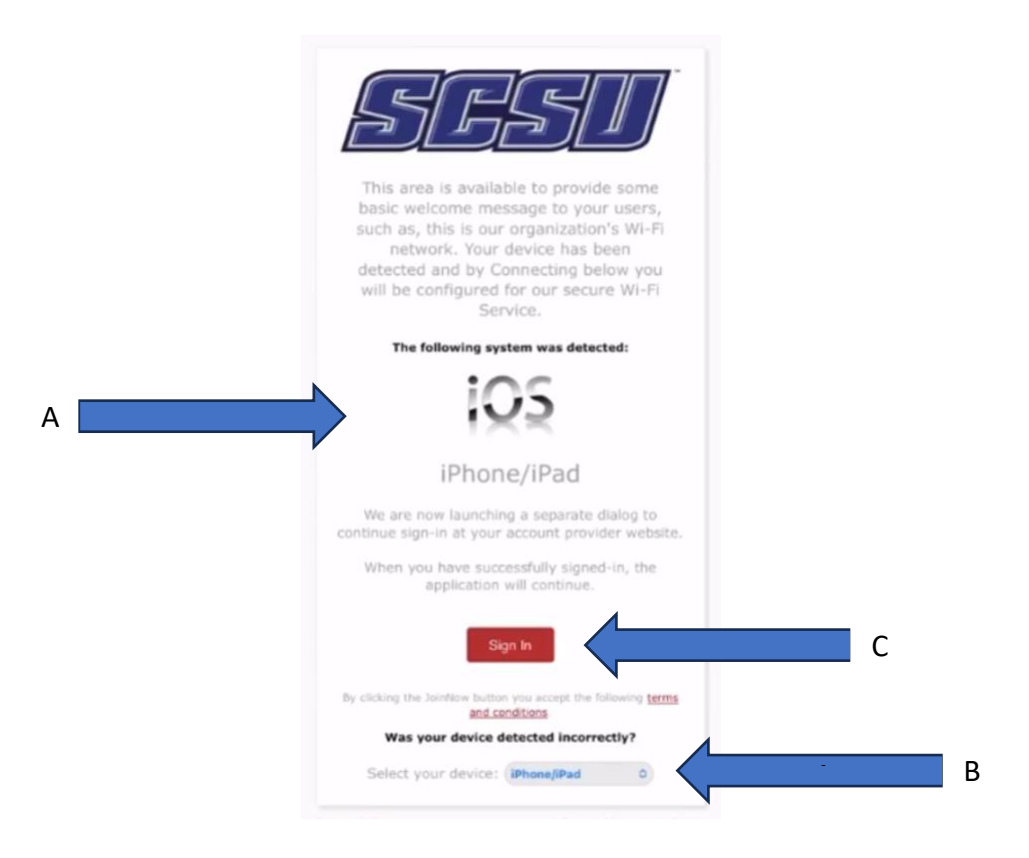

- b. If your device is detected incorrectly, select the correct type below.
- c. When confirmed, click "Sign In".

2. You will be prompted to authenticate your credentials. Enter your full SCSU email address and password.

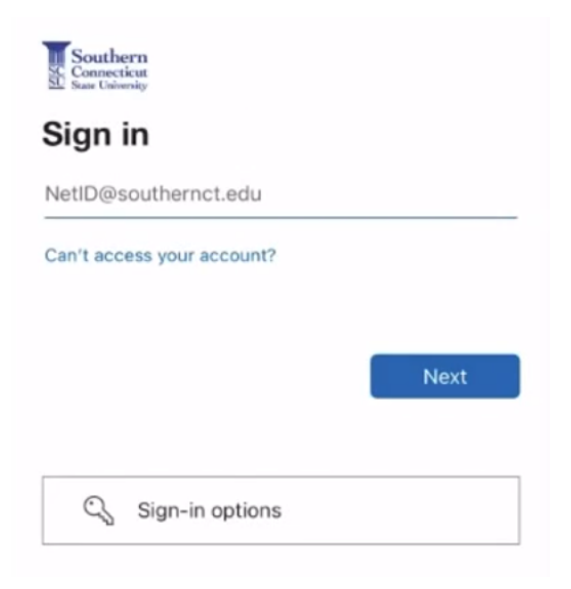

3. Once your authentication process is fulfilled, the landing page will be re-prompted.

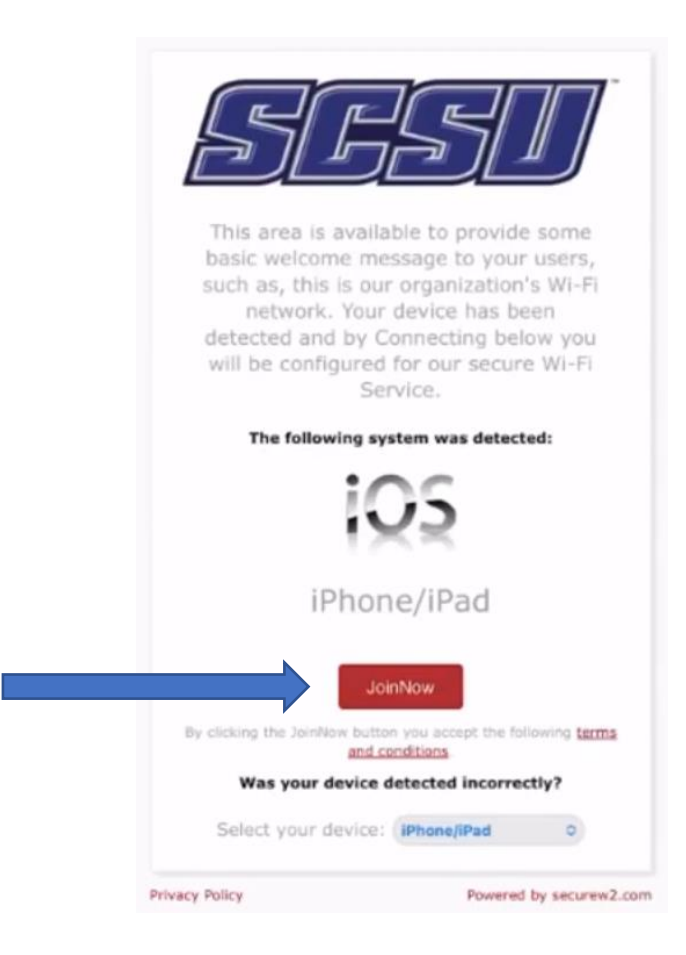

a. Click "JoinNow".

4. The system will ask for permission to allow configuration.

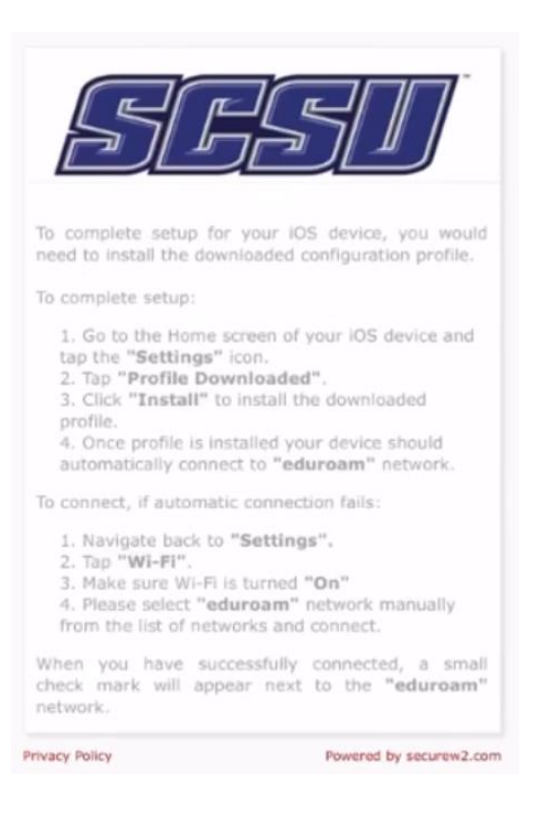

a. Select "Allow".

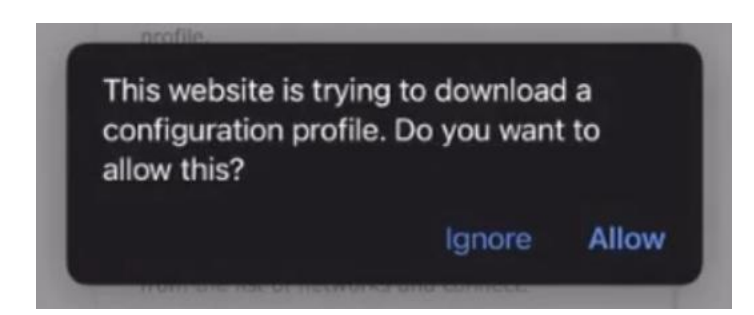

b. Choose your Apple device.

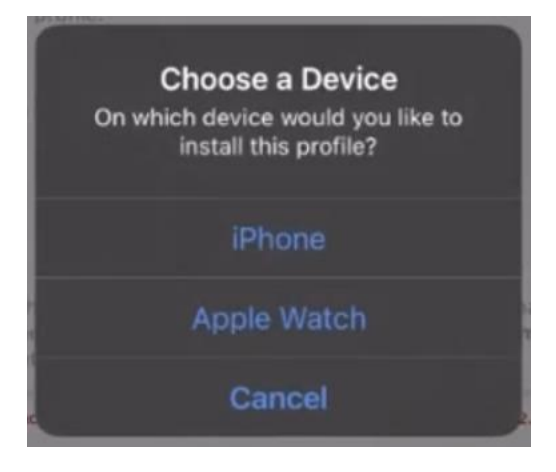

5. A status will show "Profile Downloaded". Select "Close".

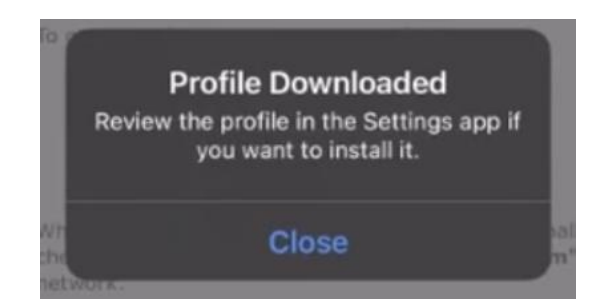

6. Navigate to your device's "Settings".

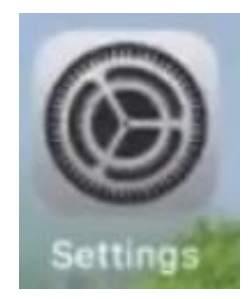

a. Select "Profile Downloaded".

| Settings |            |                               |                          |   |  |  |  |
|----------|------------|-------------------------------|--------------------------|---|--|--|--|
|          |            | Apple ID, iCloud+,            | Media & Purchases        |   |  |  |  |
|          | Profil     | e Downloaded                  |                          |   |  |  |  |
|          | Add A      | AppleCare+ Coverag            | <b>je</b><br>overage for |   |  |  |  |
|          | accide     | ntal damage.<br>Airplane Mode |                          |   |  |  |  |
|          | •          | Wi-Fi                         | Not Connected            |   |  |  |  |
|          | *          | Bluetooth                     | On                       |   |  |  |  |
|          | (1)        | Cellular                      |                          |   |  |  |  |
|          | 2          | Personal Hotspot              | Off                      |   |  |  |  |
|          |            | Notifications                 |                          |   |  |  |  |
|          | <b>(</b> ) | Sounds & Haptics              |                          | > |  |  |  |

b. click "Install".

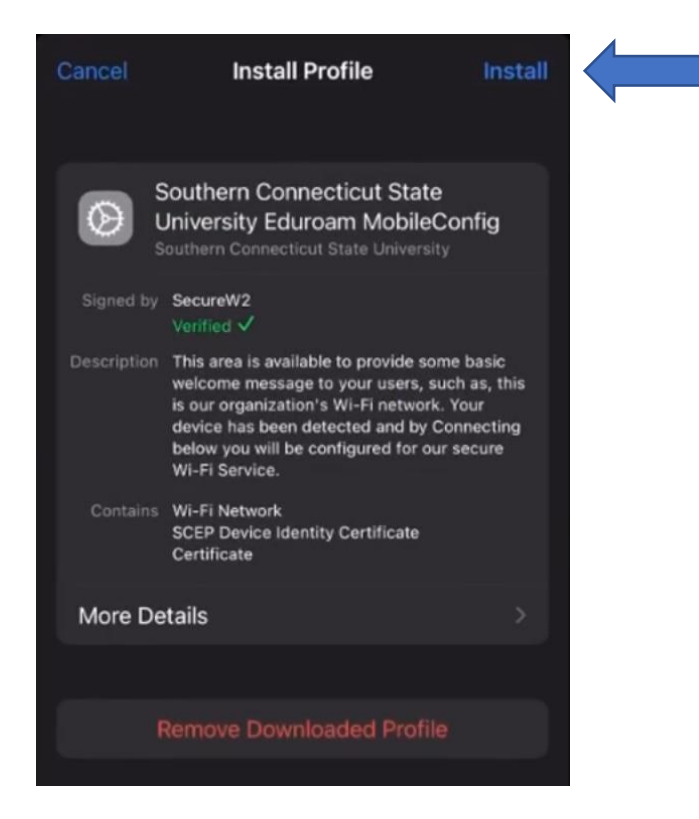

c. Enter your passcode if security is prompted.

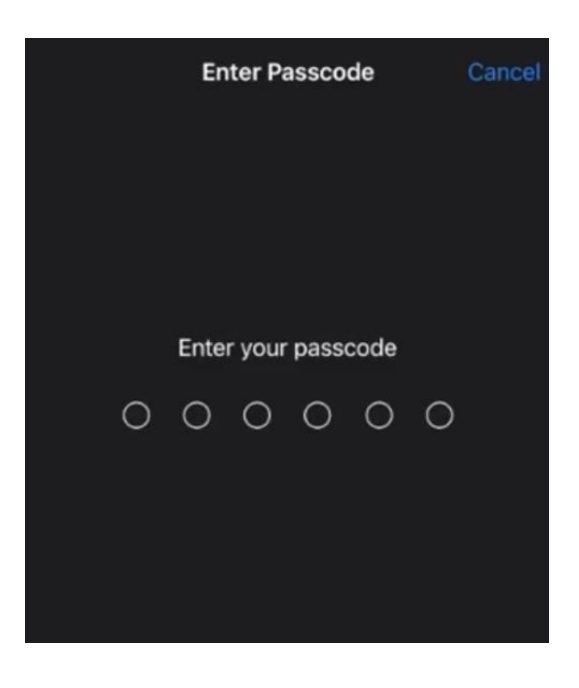

d. Once done, select "Install".

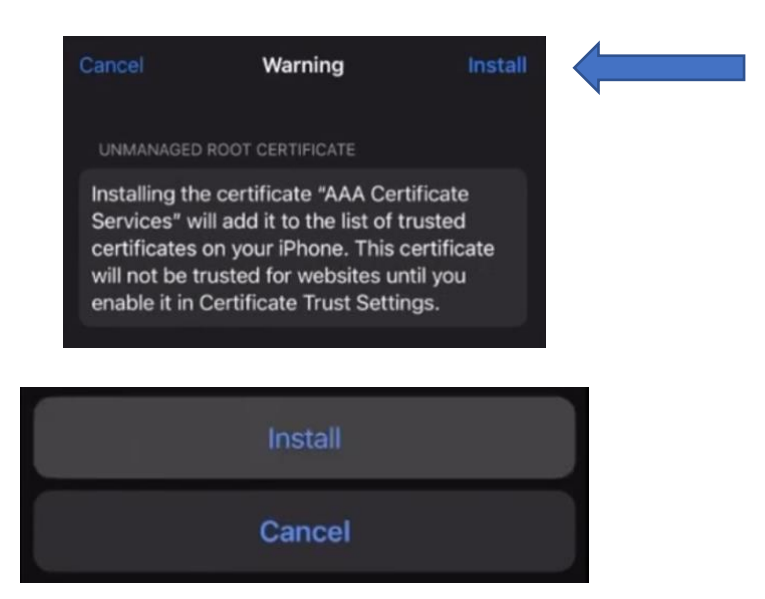

7. Once the profile is verified and installed, click "Done".

|             | Profile Installed                                                                                                    | Done                                                  |  |
|-------------|----------------------------------------------------------------------------------------------------|-------------------------------------------------------|--|
|             | Southern Connecticut State<br>Jniversity Eduroam MobileCo<br>outhern Connecticut State University                                                                                                    | onfig                                                 |  |
| Signed by   | SecureW2<br>Verified ✓                                                                                                    |                                                       |  |
| Description | This area is available to provide som<br>welcome message to your users, sur<br>is our organization's Wi-Fi network.<br>device has been detected and by Co<br>below you will be configured for our<br>Wi-Fi Service. | e basic<br>ch as, this<br>Your<br>onnecting<br>secure |  |
| Contains    | Wi-Fi Network<br>SCEP Device Identity Certificate<br>Certificate                                                                                                    |                                                       |  |
| More De     | tails                                                                                                    |                                                       |  |
|             |                                                                                                    |                                                       |  |

## Check your Wi-Fi Status

8. Once you have successfully joined, your device should reflect Wi-Fi connection to "eduroam".

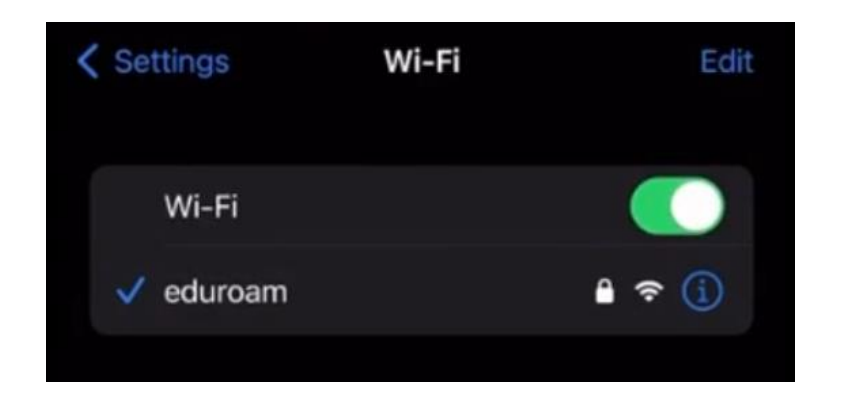

9. If any errors occur, please contact the SCSU IT Help Desk.